【アプリファイル名】Heat\_pasteurization\_1\_V60.exe

### 【概要】

- 例えば缶詰のような円柱状食品を加熱殺菌するケースをイメージしたアプリです。
- 対象食品は固体あるいは粘性の強いゲル・ペーストを想定していて,**食品内で流動は起こらない**と仮定します。
- 伝熱現象に関しては、食品周囲の流体(水蒸気や空気など)とその流体に接している食品のすべての表面の間で 熱伝達、また食品内部では非定常熱伝導という熱移動現象が生じています。
- このアプリは伝熱解析と微生物死滅解析、F, 値算出を行います。
- このアプリでは、伝熱解析により食品内部の温度変化を求め、その結果に基づいて食品内部の微生物死滅曲線や中心点のF。値を計算・可視化します。
- 伝熱解析では、食品のサイズ(食品の半径・半分の高さ)や物性値(食品の熱伝導率・密度・比熱)、加熱条件 (食品の初期温度、食品周囲の流体温度(主流温度)・熱伝達係数、処理時間)を自由に設定します。
- また,食品周囲の流体温度・熱伝達係数は,処理時間中, 一定値とします。
- 微生物死滅解析では、ある温度(*D値の温度*)における想定した微生物の*D値とz値*を設定して、一次反応速度式に基づいて、微生物死滅曲線(log reduction)を計算します。
- さらに、*F<sub>p</sub>*値算出用基準温度・*z*値を設定して、これらの値と中心点の温度変化を用いて、*F<sub>p</sub>*値を計算します。
- 食品の領域をメッシュといわれる領域に分割して計算しますが、そのメッシュサイズ(メッシュ最大要素サイズ、境界層(第1層)厚さ)も変更可能です。
- 缶詰の加熱殺菌だけでなく、加熱調理中の円柱状食品の温度 変化と微生物死滅を解析するアプリとしても使用できます。

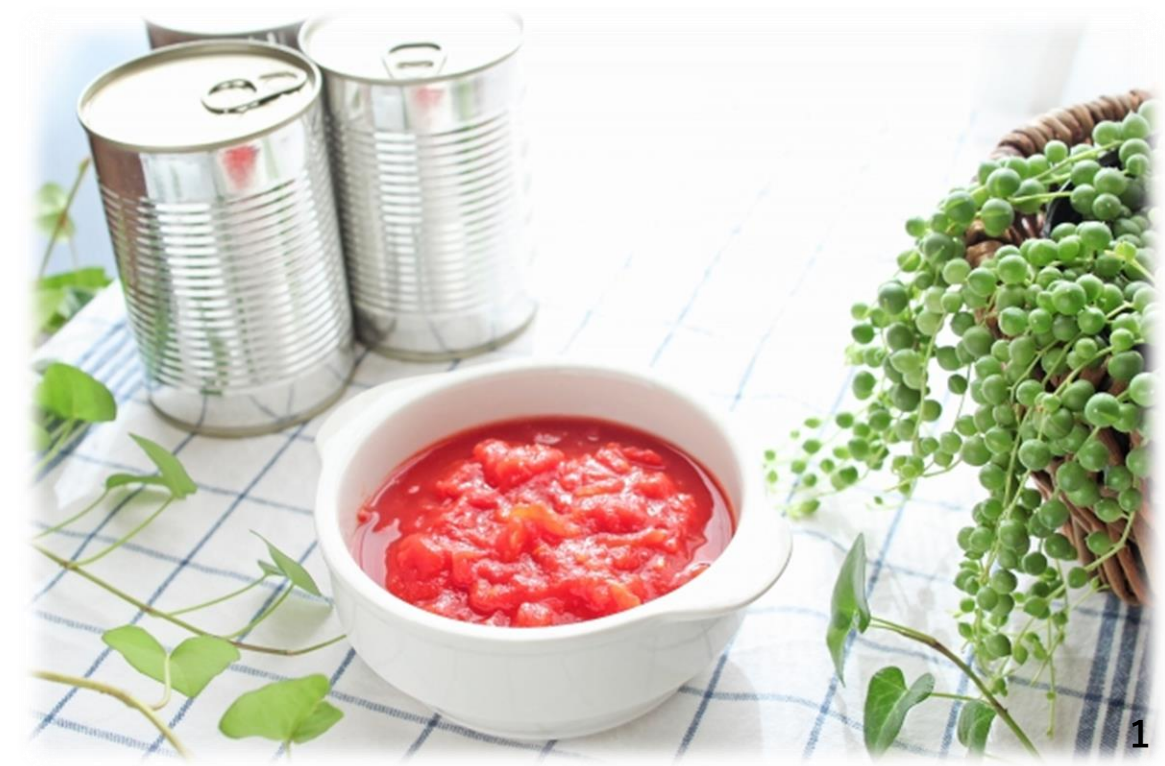

【概要(つづき)】

- 内部温度変化は3次元形状**アニメーション**で確認できます。
- 食品全体の平均微生物死滅曲線や中心点温度変化に基づいて算出されたF<sub>p</sub>値は、1Dプロット(加熱時間と温度の 関係)で確認できます。
- 中心点を含め、複数点(Gauss-Legendre数値積分におけるGauss 9 pointsを基準)における温度変化や微生物死 滅曲線も1Dプロット(加熱時間と温度の関係)で確認できます。
- 計算内容の詳細および結果はWordファイルとして保存することもできます。
- 中心点の温度変化や微生物死滅曲線、F<sub>ρ</sub>値、また、平均温度変化および平均微生物死滅曲線は、数値として取り 出すこともできます。

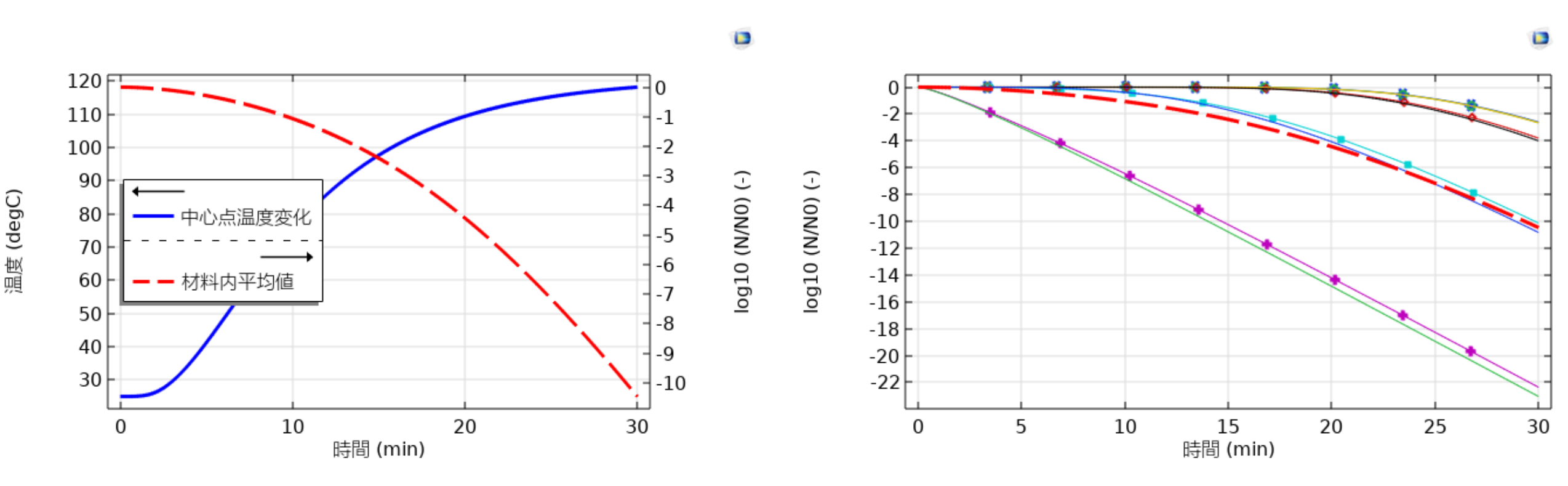

【計算内容】

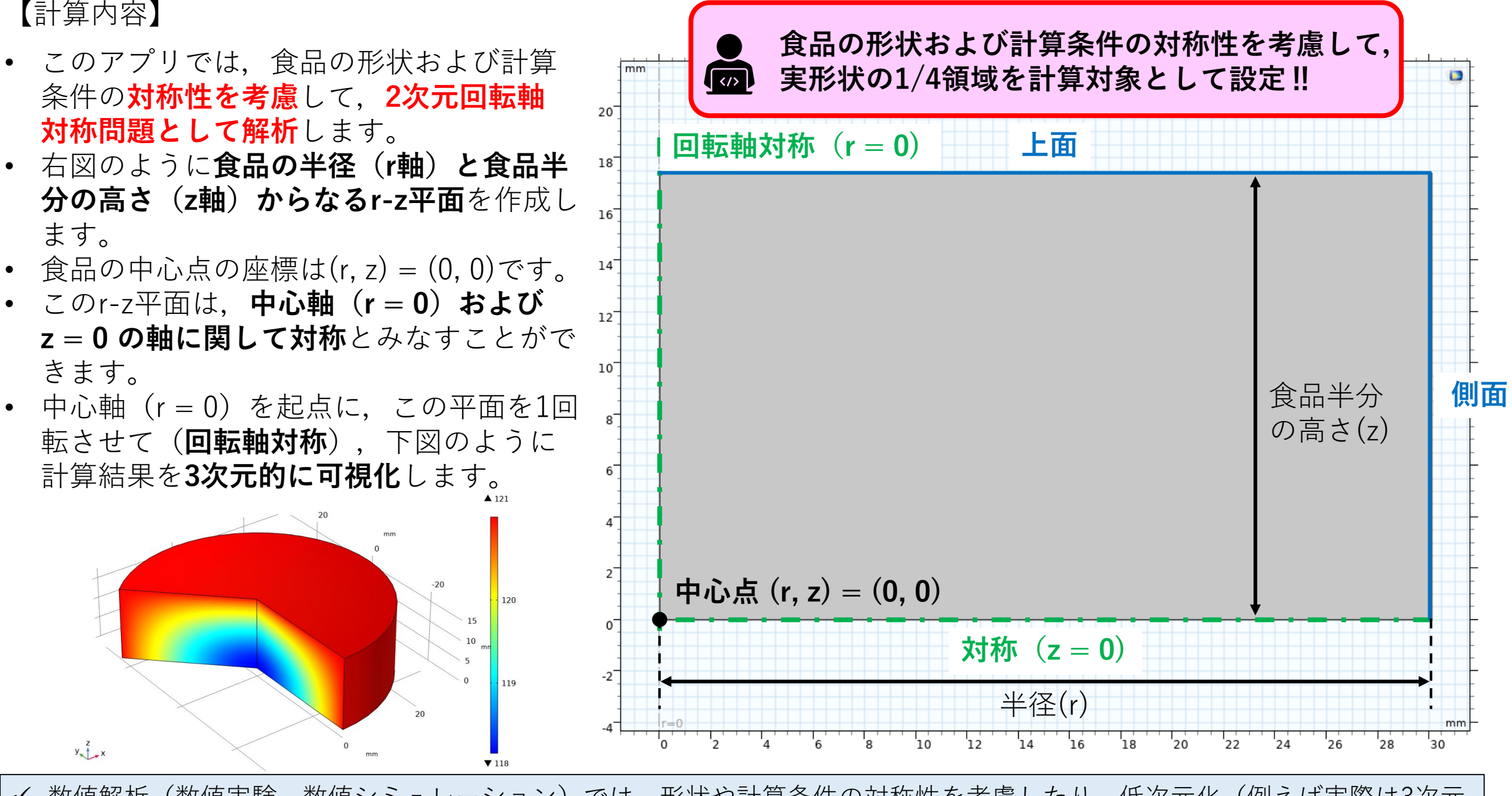

✓ 数値解析(数値実験,数値シミュレーション)では,形状や計算条件の対称性を考慮したり,低次元化(例えば実際は3次元 問題であるが、可能であれば2次元で解析する)したりする場合があります。計算コストを軽減させることが主な理由です。

【計算内容】 <mark>その1 伝熱解析</mark>

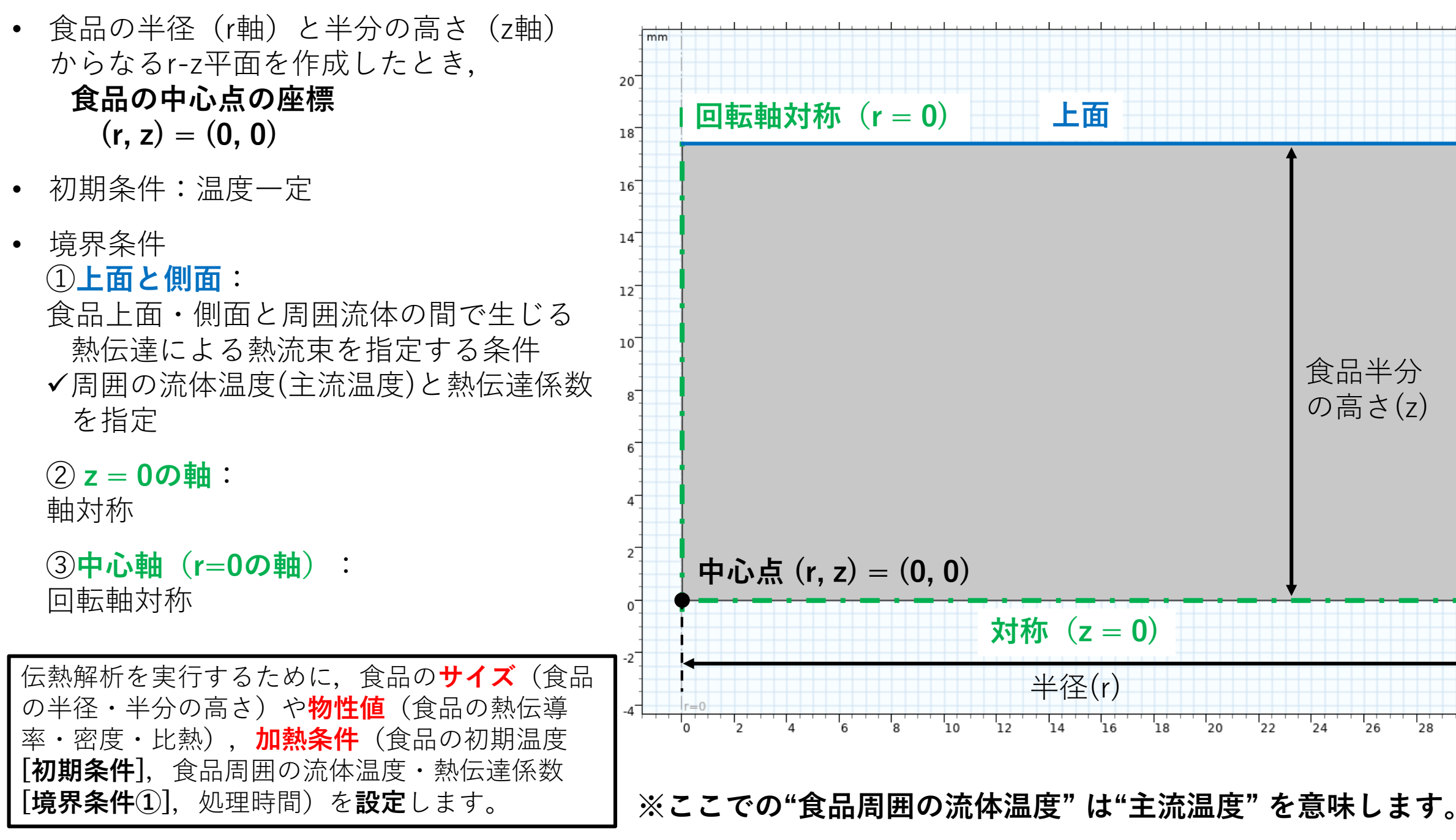

側面

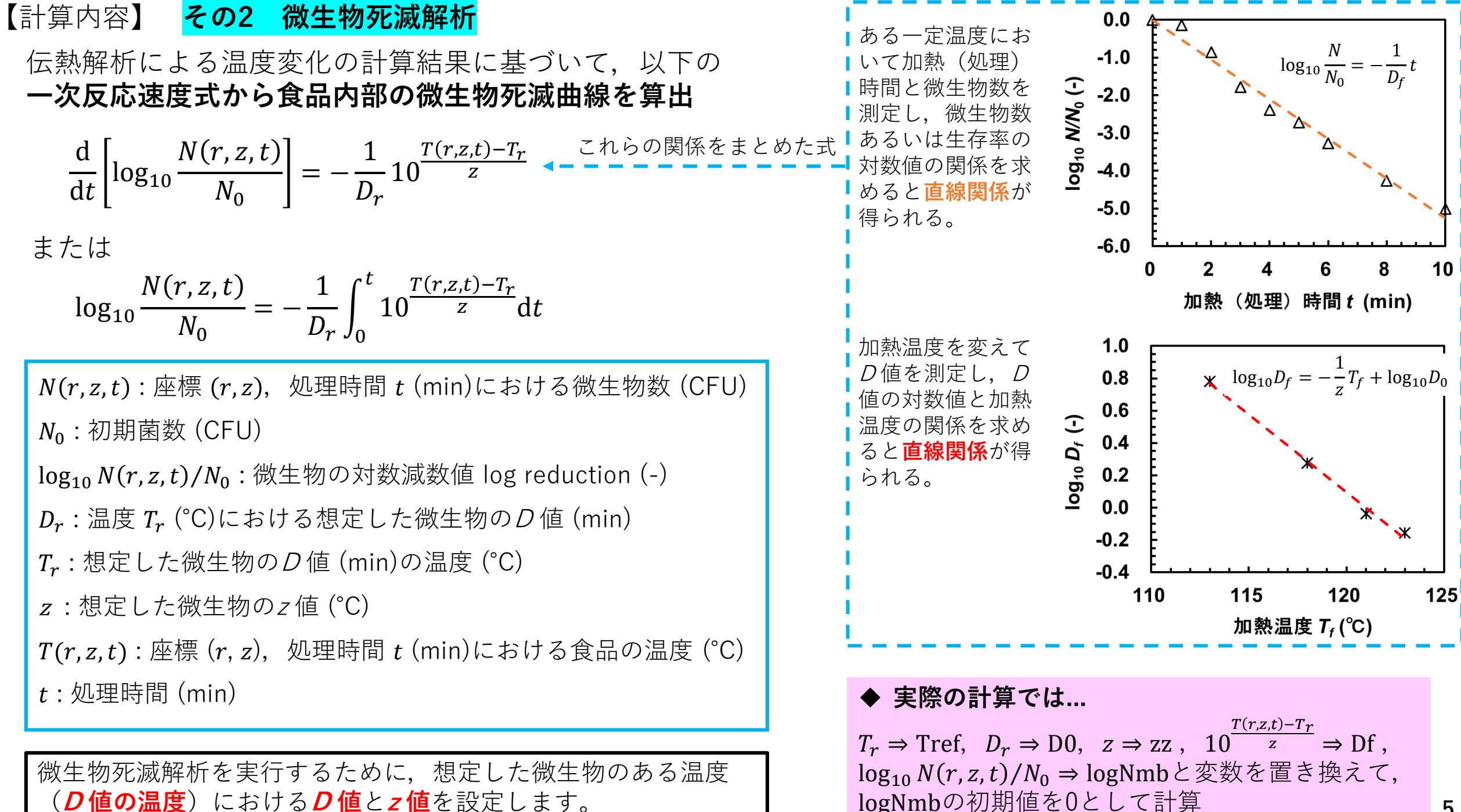

【計算内容】 <mark>その3 *F<sub>p</sub>*値算出</mark>

• 伝熱解析による食品の中心点温度変化の計算結果に基づいて、以下の式から中心点におけるF<sub>p</sub>値変化を算出

| $\frac{d}{d} [F_m] = 10^{\frac{T(0,0,t) - T_{FP}}{Z_{FP}}}$ | $F_p$ : 処理時間 $t$ (min)における $F_ ho$ 値 (min)                     |
|-------------------------------------------------------------|----------------------------------------------------------------|
| dt [p] = 20                                                 | <i>T</i> (0,0, <i>t</i> ):処理時間 <i>t</i> (min)における食品の中心点温度 (°C) |
| または                                                         | $T_{FP}$ : $F_{\rho}$ 值算出用基準温度 (°C)                            |
| $-\int_{t}^{t} \frac{T(0,0,t)-T_{FP}}{T(0,0,t)-T_{FP}}$     | <i>z<sub>FP</sub>:F<sub>p</sub></i> 值算出用 <i>z</i> 值(°C)        |
| $F_p = \int_0^{z_{FP}} dt$                                  | <i>t</i> :処理時間 (min)                                           |

*F<sub>p</sub>*値を算出するために, *F<sub>p</sub>値算出用基準温度とF<sub>p</sub>値算出用z値*を設定します。

▶ 実際の計算では… 0.30 右図のL値曲線と加熱(処  $T(0,0,t) - T_{FP}$ 理)時間軸(x軸)で囲ま L值曲線 0.25 <sup>*z<sub>FP</sub>* ⇒ DFF と変数を置き換えて、</sup> 10 れた面積が $F_p$ 値と等しい。 0.20  $F_p$ 値の初期値を0として計算  $L = 10^{\frac{T(0,0,t) - T_{FP}}{Z_{FP}}}$ -値 (-) 0.15 ✓ レトルト殺菌では、対象とする食品に応じて基準温度と 0.10  $F_p = \int L dt$ *z*値を設定して*F<sup><i>p*</sup>値を算出する。基準温度を121 ℃, *z* 0.05 値を10℃として算出されたF。値をF。値(エフオー) という。 0.00 20 40 60 80 加熱(処理)時間 (min)

### 【アプリ使用手順】

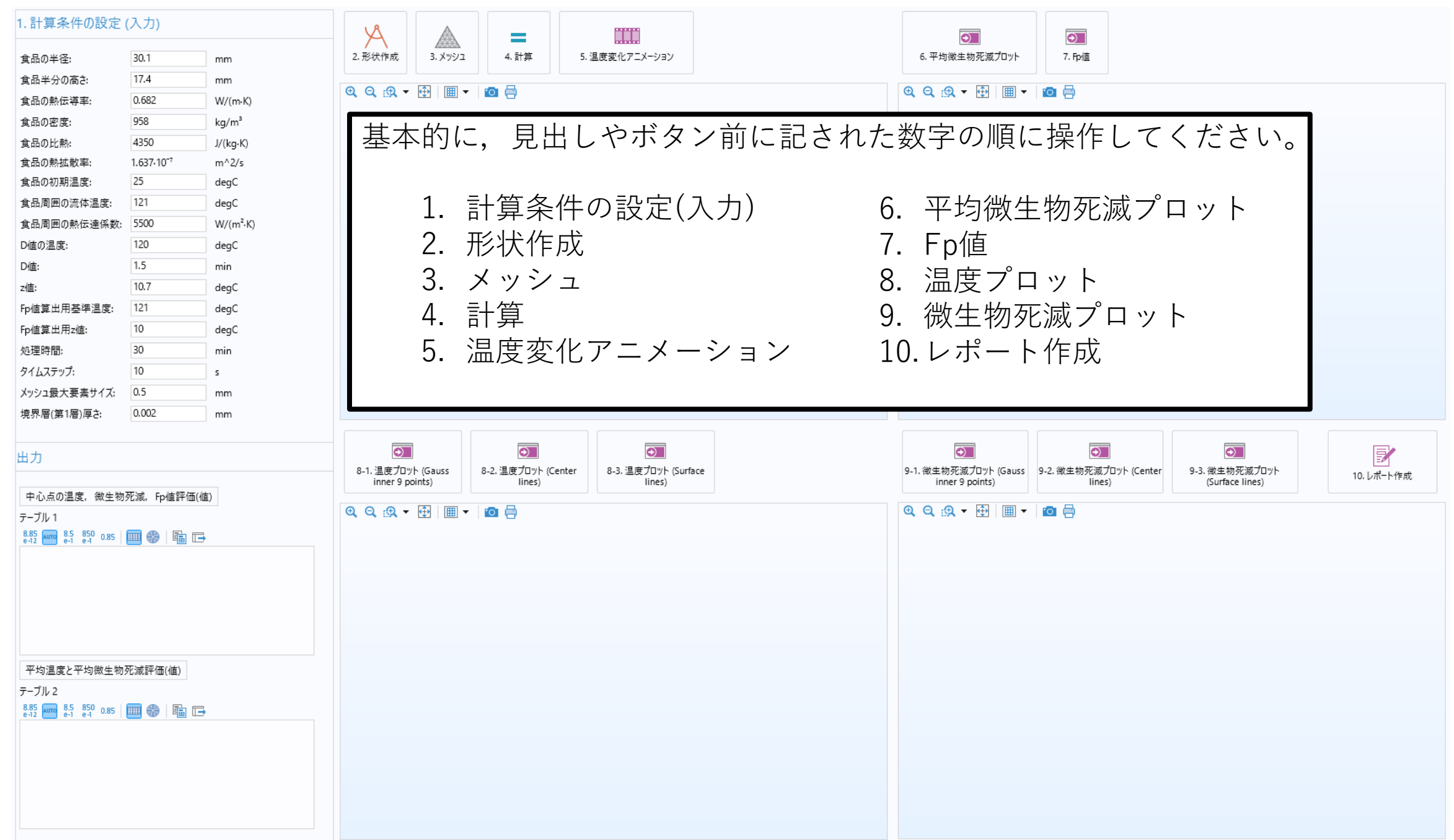

| 【アプリ使用手順】 1                                                                                                    | . まず, "単位"に注意して, 計算条件を設定します。                                                                                                    |
|----------------------------------------------------------------------------------------------------|----------------------------------------------------------------------------------------------------|
| 1. 計算条件の設定(入力)         食品の半径:       30.1       mm         食品の半径:       17.4       mm         食品の熱伝導率:       0.682       W/(m·K)         食品の密度:       958       kg/m³         食品の必要:       958       kg/m³         食品の必要:       958       kg/m³         食品の必要:       958       kg/m³         食品の熱拡散率:       1.637·10 <sup>-7</sup> m^2/s         食品の初期温度:       25       degC         食品周囲の熱伝達係数:       5500       W/(m <sup>2</sup> ·K)         D値の温度:       121       degC         D値:       1.5       min         z値:       10.7       degC         Fp值算出用基準温度:       121       degC | <ul> <li>伝熱解析の設定         <ul> <li>(1)食品のサイズ(食品の半径・半分の高さ)の設定</li> <li>(2)食品の物性値(食品の熱伝導率・密度・比熱)の設定</li></ul></li></ul>                                                                                                    |
| Fp値算出用z値:     10     degC       処理時間:     30     min       タイムステップ:     10     s       メッシュ最大要素サイズ:     0.5     mm       境界層(第1層)厚合:     0.002     mm                                                                                                    | 微生物死滅解析の設定<br>(4)ある温度(D値の温度)における想定した微生物の死滅パラメーター(D値とz値)の設定<br>※温度によりD値は異なります。<br>※微生物ごとにD値とz値は異なります。                                                                                                    |
| 中心点の温度, 微生物死滅, Fp値評価(値)<br>テーブル 1<br>835 mm 85 850 0.85 回 @ 国 面 □→                                                                                                    | <b>F,値算出の設定</b><br>(5)F,値算出用基準温度とF,値算出用z値の設定                                                                                                    |
| 平均温度と平均微生物死滅評価(値)<br>テーブル2<br>8-12                                                                                                    | <ul> <li>計算条件の設定</li> <li>(6)計算条件(メッシュ最大要素サイズ,境界層(第1層)厚さ,タイムステップ)の設定</li> <li>※メッシュ最大要素サイズを小さく,また境界層(第1層)厚さを狭くすれば,計算領域(メッシュ)は細かくなり,原則的に計算精度は上がりますが,計算コストがかかります(例えば計算時間が長くなります)。食品のサイズや使用する端末(パソコン,ワークステーションなど)のスペックや計算目的に応じて,これらの値を設定してください。まずはデフォルトで計算して,その計算結果や計算時間から,これらの値を変更してみてはいかがでしょうか。</li> <li>※ここでのタイムステップは,計算結果を取り出す時間刻みで,実際に計算を実行する時間刻みとは異なります。</li> </ul> |

# 【アプリ使用手順】

| 1.計算条件の設定                                                          | (入力)        |          | A                 |                        |                                   |                                      |                                        |                                                                                      | $\overline{\bullet}$   |                                                  |
|--------------------------------------------------------------------|-------------|----------|-------------------|------------------------|-----------------------------------|--------------------------------------|----------------------------------------|--------------------------------------------------------------------------------------|------------------------|--------------------------------------------------|
| 食品の半径:                                                             | 30.1        | mm       | 2. 形状作成           | <u>スペンス</u><br>3. メッシュ | 4. 計算                             | 5. 温度変化アニメーション                       |                                        | 6. 平均微生物死滅プロット                                                                       | 7. Fp值                 |                                                  |
| 食品半分の高さ:                                                           | 17.4        | mm       |                   |                        |                                   |                                      |                                        |                                                                                      |                        |                                                  |
| 食品の熱伝導率:                                                           | 0.682       | W/(m·K)  | € € ⊕ -           | ⊕ ⊞ ▼                  | ·• 🖶                              |                                      |                                        | @ 🗣 🤮 🕂 🕀 🔳 ▼                                                                        |                        |                                                  |
| 食品の密度:                                                             | 958         | kg/m³    |                   |                        |                                   |                                      |                                        |                                                                                      |                        |                                                  |
| 食品の比熱:                                                             | 4350        | J/(kg·K) |                   |                        |                                   |                                      |                                        |                                                                                      |                        |                                                  |
| 食品の熱拡散率:                                                           | 1.637.10-7  | m^2/s    | 2 7               | れら                     | のボタ                               | ンをクリック                               | クすると 形状                                | 3 2212                                                                               | <b>のボ</b>              | タンをクリックすると 合                                     |
| 食品の初期温度:                                                           | 25          | degC     |                   |                        |                                   |                                      |                                        |                                                                                      |                        |                                                  |
| 食品周囲の流体温度:                                                         | 121         | degC     | 1作成,              | メッ                     | シュケ                               | )割,計算を                               | 美行し、温度変                                | 品全体のも                                                                                | ド均微:                   | <b>王物タル滅囲縁</b> や甲心点温度                            |
| 食品周囲の熱伝達係数:                                                        | 5500        | W/(m²·K) | 化をつ               | 7 - X                  | ーショ                               | ンで確認で                                | きます                                    | 恋化に其~                                                                                | ブレフイ                   | 当出された <b>F 値</b> を確認で                            |
| D値の温度:                                                             | 120         | degC     | 10 6 7            | -/                     | / =                               |                                      |                                        | 文化に至.                                                                                |                        |                                                  |
| D值:                                                                | 1.5         | min      |                   |                        |                                   |                                      |                                        | さます。                                                                                 |                        |                                                  |
| z値:                                                                | 10.7        | degC     | ✓ ×               | ミン コ                   | 分割                                | (メッシンク                               | ゛)でけ ⊢面                                |                                                                                      |                        |                                                  |
| Fp值算出用基準温度:                                                        | 121         | degC     | • •               |                        |                                   |                                      |                                        |                                                                                      |                        |                                                  |
| Fp值算出用z值:                                                          | 10          | degC     | 'ع                | 則面む                    | I傍に                               | おいて境界層                               | メッシュを採                                 |                                                                                      |                        |                                                  |
| 処理時間:                                                              | 30          | min      | 田                 | $ \tau $               | ヽキオ                               | ·<br>唐<br>尻<br>届<br>(<br>筆<br>1      | 届) 厚さけ こ                               |                                                                                      |                        |                                                  |
| タイムステップ:                                                           | 10          | s        |                   |                        | ר איז<br>עדי-                     |                                      |                                        |                                                                                      |                        |                                                  |
| メッシュ最大要素サイズ:                                                       | 0.5         | mm       | れ                 | らの傾                    | 川面に                               | 作成される第                               | 1層の境界層厚                                |                                                                                      |                        |                                                  |
| 境界層(第1層)厚さ:                                                        | 0.002       | mm       | オ・                | です                     | その                                | ほかの計質領                               | 話(合品)け                                 |                                                                                      |                        |                                                  |
| 出力<br>中心点の温度, 微生物<br>テーブル1<br>& 855 mm & 85 850 0.85<br>平均温度と平均微生物 | 「死滅。 Fp値評価」 | (値)<br>I | 三<br>設<br>は,<br>考 | 角形<br>す<br>こ<br>て<br>に | 要素をf<br>ら「メ<br>自形を<br>ま<br>ぼ<br>差 | 使って自動的<br>ッシュ最大要<br>形成する1辺<br>し支えありま | 」に分割します。<br>「素サイズ」と<br>の最大サイズと<br>こせん。 | 9-1. 微生物死滅プロット (Gauss inner 9 points)         ④       ○       (Gauss inner 9 points) | 9-2. 徽生物死滅力(<br>lines) | レット (Center<br>9-3. 微生物死滅プロット<br>(Surface lines) |
| テーブル2<br>845 400 85 850 0.85<br>e-12 400 e-1 e-1 0.85              | 🛄 🍪   🛱 I   | 3        |                   |                        |                                   |                                      |                                        |                                                                                      |                        |                                                  |

## 【アプリ使用手順】

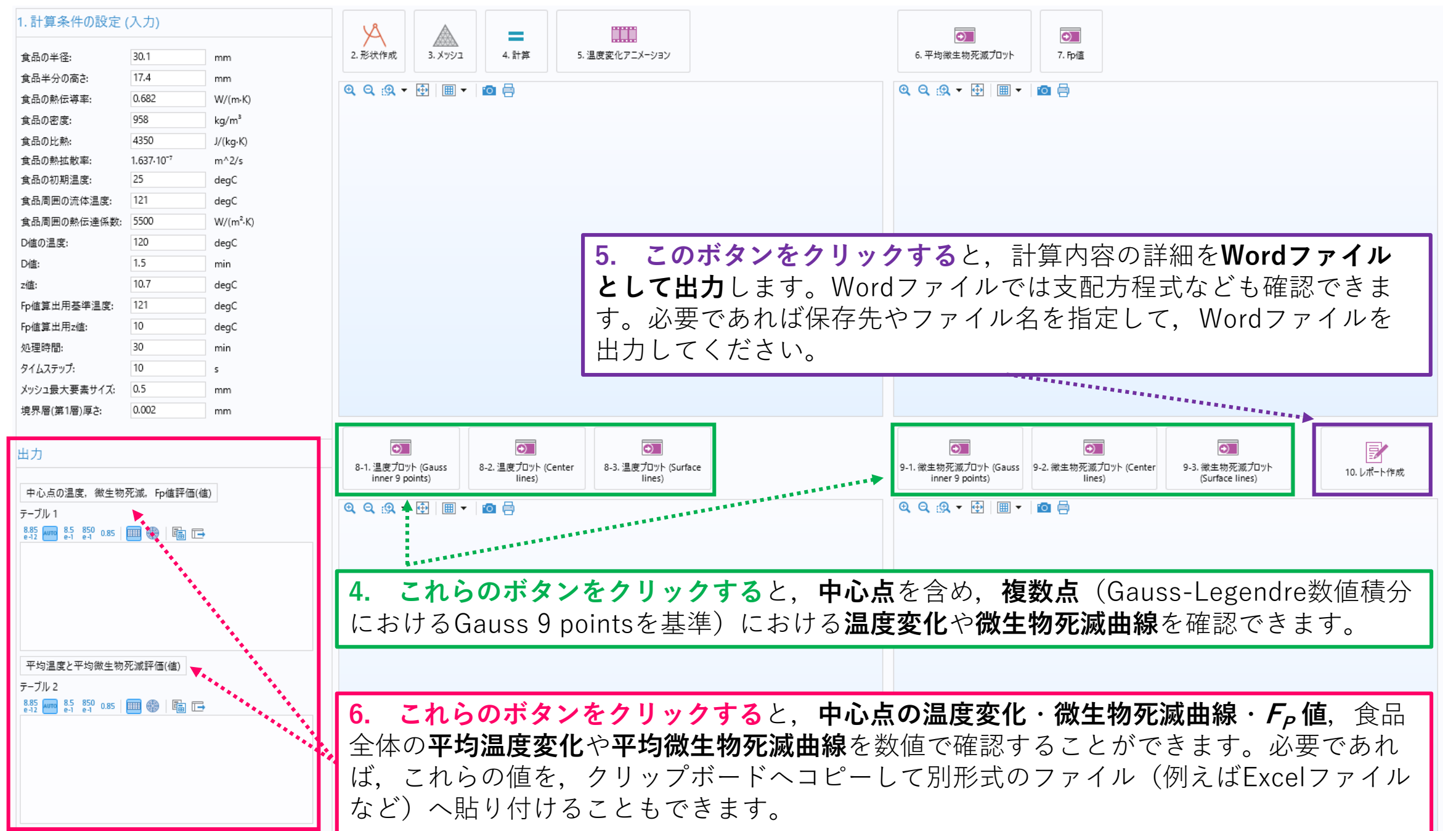

### 【例題】

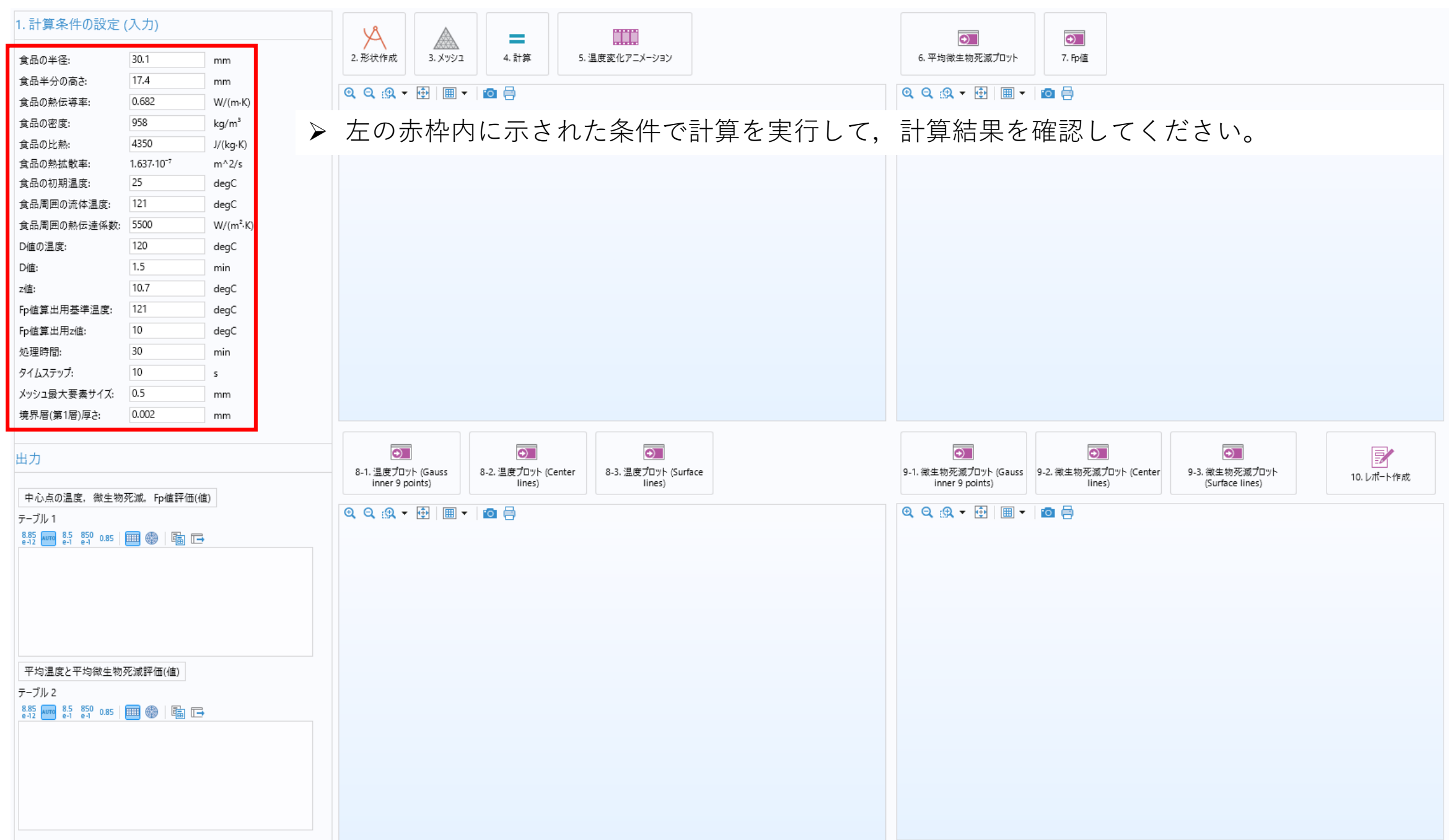